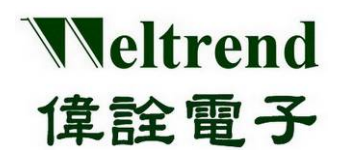

# WT56F216 Evaluation Board Operation Manual REV. 1.1 April 20, 2012

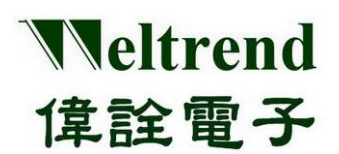

| Version                | Date                            | Applicant                   | Description                                                                                                    |
|------------------------|---------------------------------|-----------------------------|----------------------------------------------------------------------------------------------------|
| 1.0                    | 2012/1/10                       | Louis                       |                                                                                                    |
| <b>Version</b> 1.0 1.1 | Date<br>2012/1/10<br>2012/04/20 | Applicant<br>Louis<br>Louis | <ul> <li>Description</li> <li>1. Update the EVB parts and outline diagrams</li> <li>2. Schematic update</li> <li>3. Added single wire programmer earphone jack Interface instructions</li> <li>4. BOM table updates</li> <li>5. Remove RG441WT PKG Type instructions</li> </ul> |
|                        |                                 |                             |                                                                                                    |

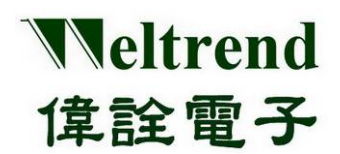

# **Table of Contents**

| CHAP       | TER 1 WT56F216 EVB H/W DESCRIPTION                  | 5        |
|------------|-----------------------------------------------------|----------|
| 1.1        | System Block Diagram                                | 5        |
| 1.2        | EVB COMPONENT LOCATION                              | 6        |
|            | WT56F216-RG440WT PKG TYPE                           | 6        |
| СНАР       | TER 2 WT56F216 EVB INPUT PORT DESCRIPTION           | 7        |
| 2.1        | DC INPUT CONNECTOR                                  | 7        |
| 2.2        | BATTERY INPUT PORT                                  |          |
| 2.3        | VDD VOLTAGE SELECTOR                                |          |
| 2.4        | SWUT (SINGLE WIRE UART) INTERFACE PROGRAMMING PORT  |          |
| 2.5        | SAMSUNG (S3F9488) PROGRAMMING PORT                  | 9        |
| 2.6        | SPI INTERFACE PORT                                  | 9        |
| 2.7        | UART INTERFACE PORT                                 |          |
| 2.8        | I'C INTERFACE                                       | 10       |
| 2.9        | SINGLE WIRE PROGRAMMER EARPHONE JACK INTERFACE PORT |          |
| 2.10       | ) W16703 ISP INTERFACE                              |          |
| 2.11       | I LCD DRIVER PORT                                   |          |
| СНАР       | PTER 3 WT56F216 EVB DIAGRAM DESCRIPTION             | 13       |
| 3.1        | MAIN POWER SYSTEM                                   |          |
| 3.2        | VDD POWER OPTION                                    |          |
| 3.3        | Power Circuit                                       |          |
| 3.4        | RESET CIRCUIT                                       |          |
| 3.5        | SINGLE WIRE EARPHONE JACK INTERFACE CIRCUIT         |          |
| 3.6        | USCILLATE CIRCUIT                                   |          |
| 3./<br>2.9 | BUITON FUNCTION                                     | 10<br>16 |
| 3.0        | WT6703 EDECITENCY GENERATOR PERIODERAL CIRCUIT      | 10       |
| СНАР       | TTER 4 WT56F216 EVB OPERATION DESCRIPTION           |          |
|            |                                                     |          |
| 4.1        | WT56F216 TEST AND DEMO PLATFORM                     |          |
|            | EVB OUTLINE (W156F216-RG440W1 PKG TYPE)             |          |
| 4.2        | LCD DISPLAY (DRIVER DESCRIPTION)                    |          |
| 4.3        | ADU MEASURE (DRIVER DESCRIPTION)                    | 19<br>مر |
| 4.4        | TIMER MODE (DRIVER DESCRIPTION)                     |          |
| 4.5        | RIGGER COUNTER (DRIVER DESCRIPTION)                 |          |
| 4.7        | UART (DRIVER DESCRIPTION)                           |          |
| СНАР       | PTER 5 DRIVER MODULE                                |          |
| 5.1        | DRIVER MODULE SUMMARY                               |          |
| 5.2        | LCD DRIVER PROGRAM < API_LCD4COM.C>                 |          |
| 5.3        | ADC DRIVER PROGRAM < DRV_ADC.C>                     | 23       |
| 5.4        | CLOCK (RTC) DRIVER PROGRAM < API_RTC.C>             | 24       |
| 5.5        | TRIGGER COUNTER DRIVER < DRV_ENHANCE TIMER.C>       | 24       |
| 5.6        | BUZZER FRIVER <api_music.c></api_music.c>           | 24       |
| 5.7        | UART DRIVER <api_uartdebug.c></api_uartdebug.c>     | 25       |
| 5.8        | KEY PAD DRIVER PROGRAM < API_DKEY.C>                | 25       |

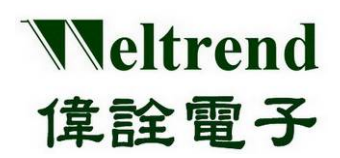

| СНАР | TER 6 APPENDIX                          | 26 |
|------|-----------------------------------------|----|
| 6.1  | CIRCUIT                                 | 26 |
|      | EVB CIRCUIT (WT56F216-RG440WT PKG TYPE) | 26 |
| 6.2  | BOM                                     | 28 |
|      | EVB BOM (WT56F216-RG440WT PKG TYPE)     | 28 |
| 6.3  | LCD SPEC (4*18)                         | 29 |
| 6.4  | ORDERING INFORMATION                    | 30 |
|      |                                         |    |

# Chapter 1 WT56F216 EVB H/W Description

#### 1.1 System Block Diagram

Veltrend

偉詮電子

WT56F216 is an 8052 Micro Controller with LCD Driver enhanced, the EVB was designed by QFP44 pin PKG type, with the system structure as below.

WT56F216 EVB uses WT56F216-RG440WT PKG type (the pin count is the same as Samsung-S3F9488).

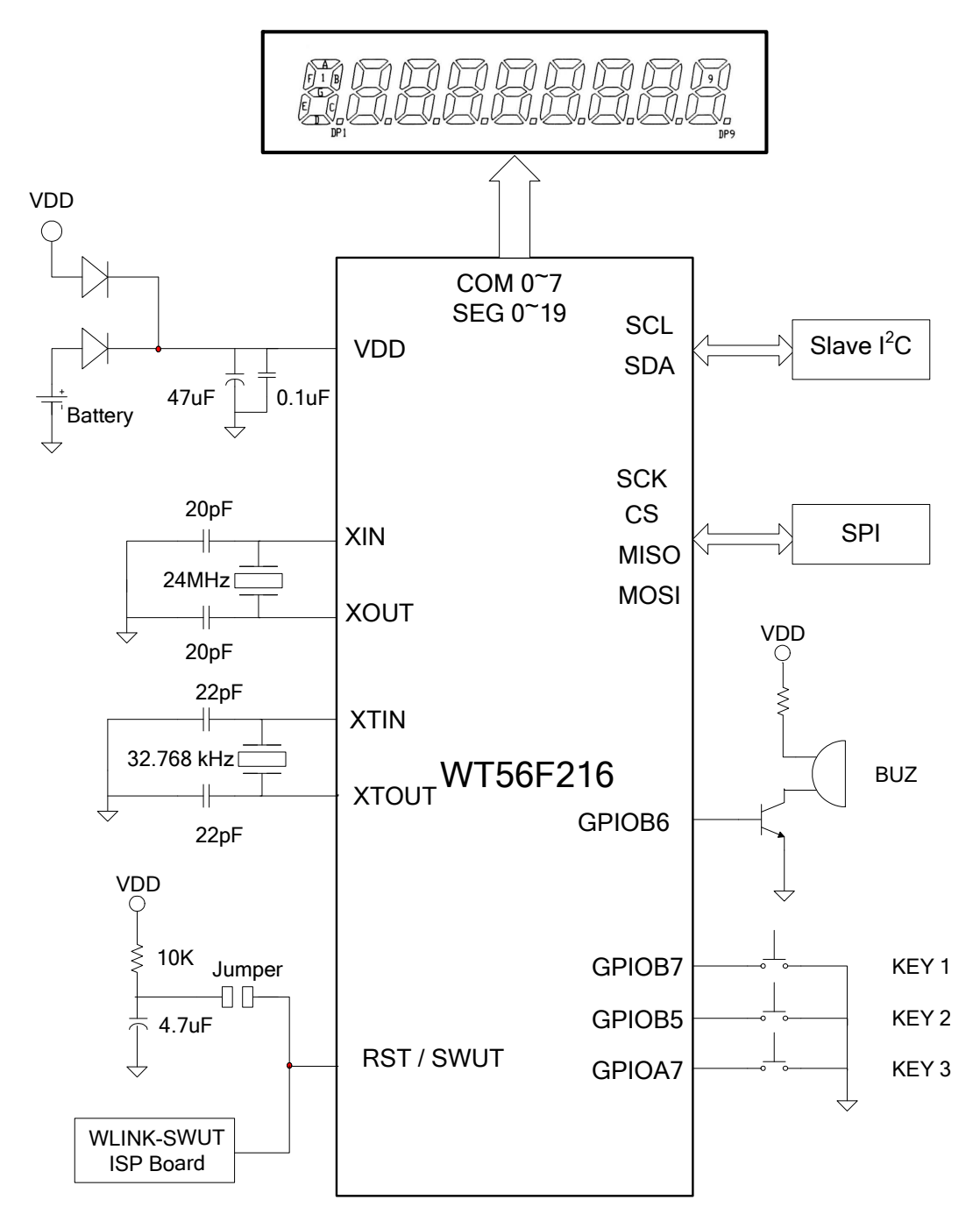

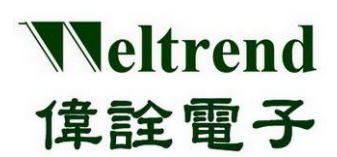

#### **1.2 EVB Component Location**

#### ➢ WT56F216-RG440WT PKG type

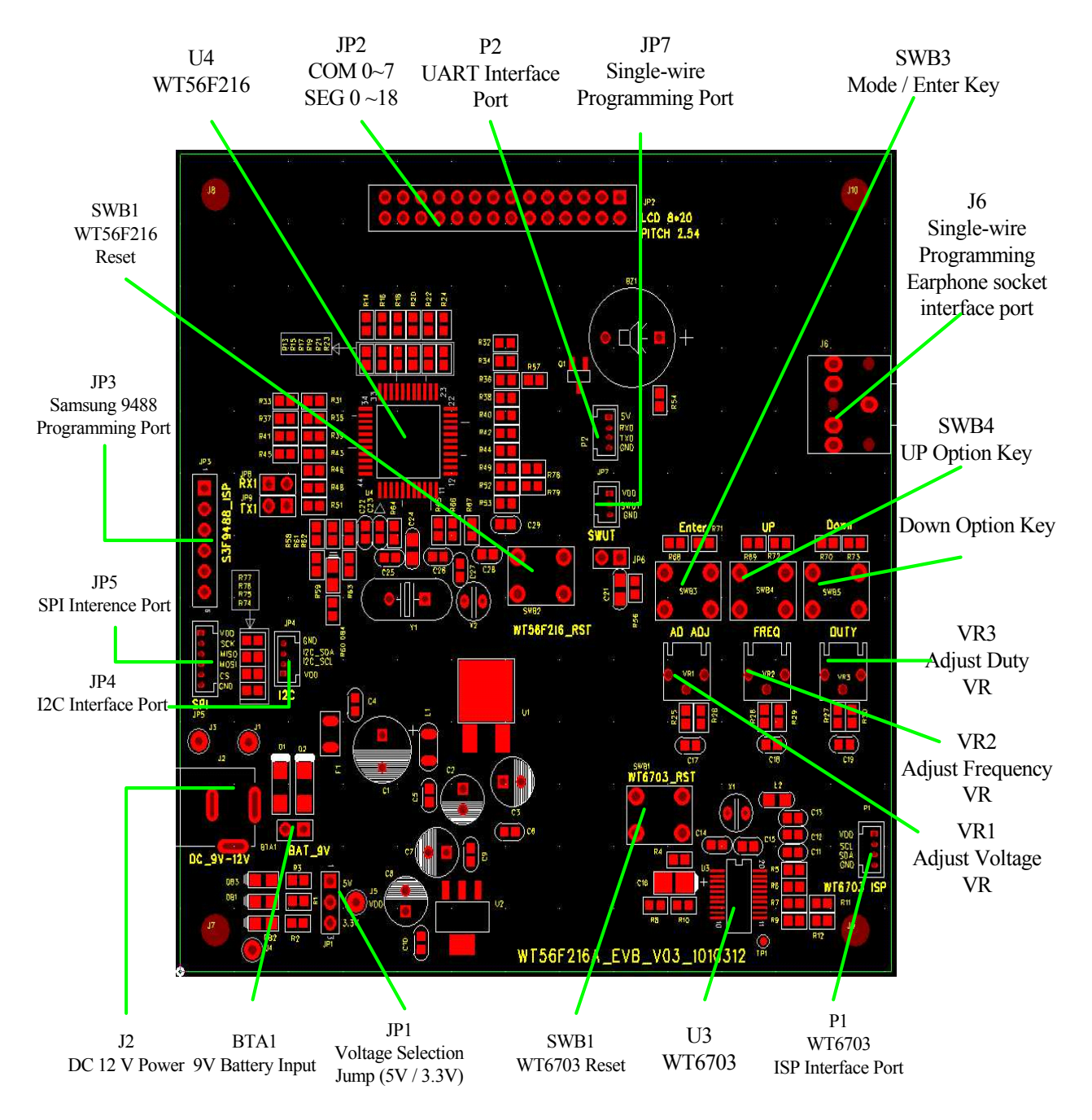

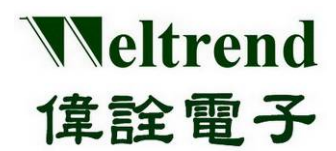

#### Chapter 2 WT56F216 EVB Input Port Description

#### 2.1 **DC Input Connector**

Component Location (J2) EVB DC voltage input port (support voltage: DC 7V ~ 18V)

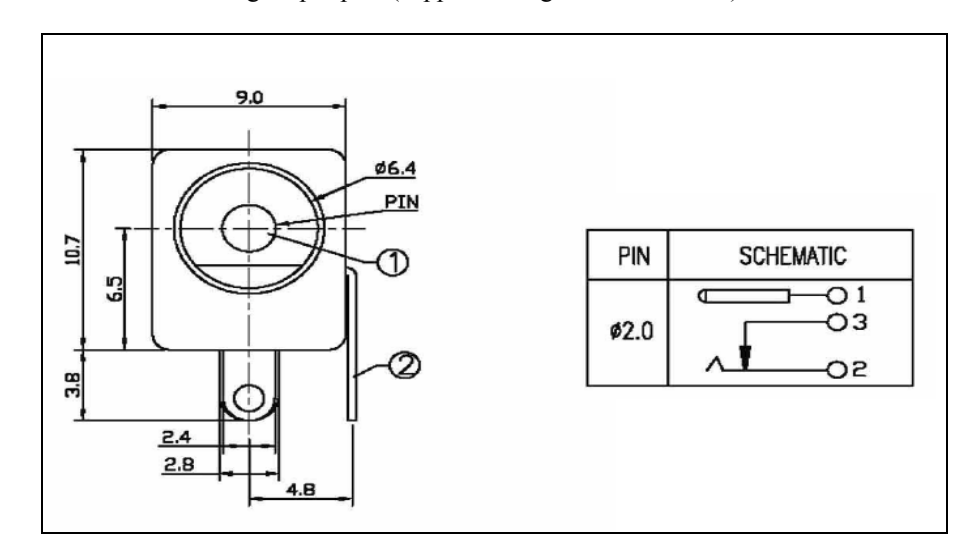

| Pad Number | Description        |
|------------|--------------------|
| 1          | positive pin input |
| 2          |                    |
| 3          | negative pin input |

#### 2.2 **Battery Input Port**

Component Location (BTA1) External Battery port (Battery Voltage Input range: 7V ~ 18V)

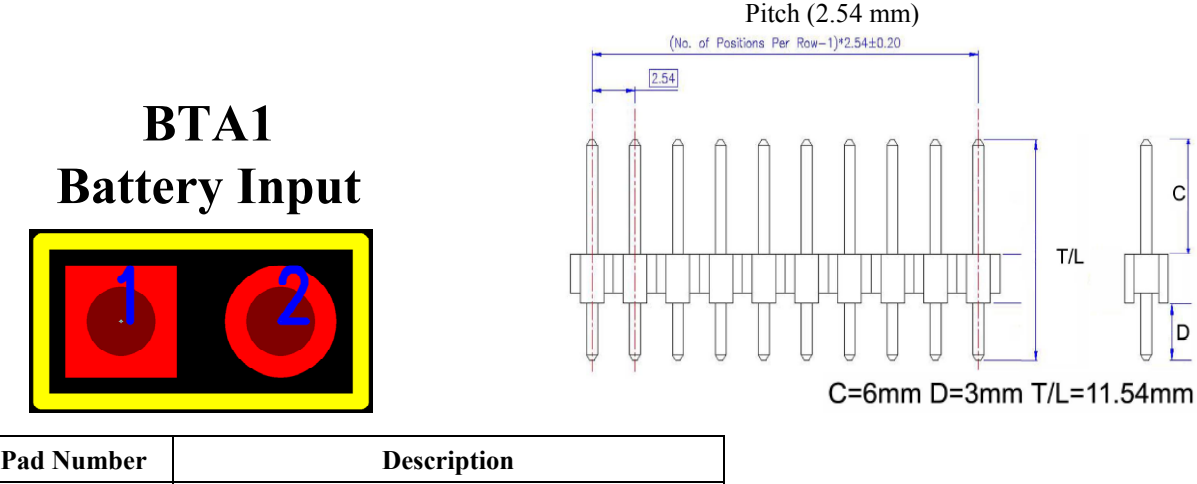

С

D

| Pad Number | Description            |
|------------|------------------------|
| 1          | positive battery input |
| 2          | negative battery input |

This document is Weltrend confidential information. Do not copy.

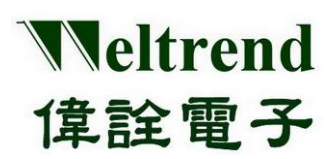

#### 2.3 VDD Voltage Selector

Component Location (JP1)

The VDD Voltage Selector is for WT56F216, voltage can support  $2.2V \sim 5.5V$ , the Selector input is 3.3V or 5V voltage or use the external power to support (External Power should be under 5.5V, according to the spec definition)

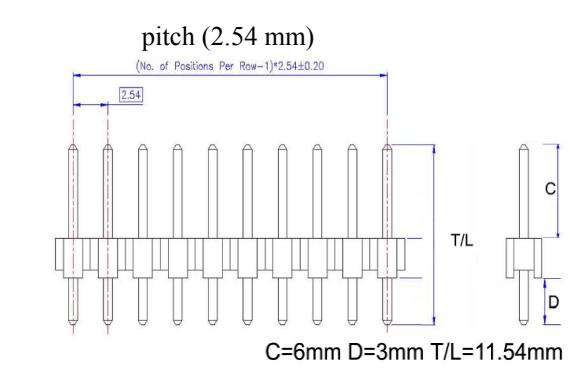

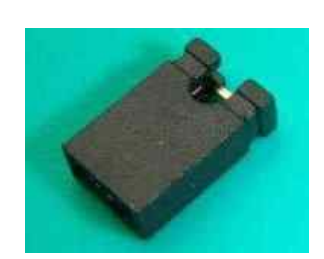

Jump (2.54 mm)

| Pad Number | Description                    |
|------------|--------------------------------|
| 1          | 5V (Jump 1-2 short)            |
| 2          | VDD (external power input pin) |
| 3          | 3.3V (Jump 2-3 short)          |

# 2.4 SWUT (Single Wire UART) Interface Programming Port

Component Location (JP7) WT56F216 Single Wire Programming Port

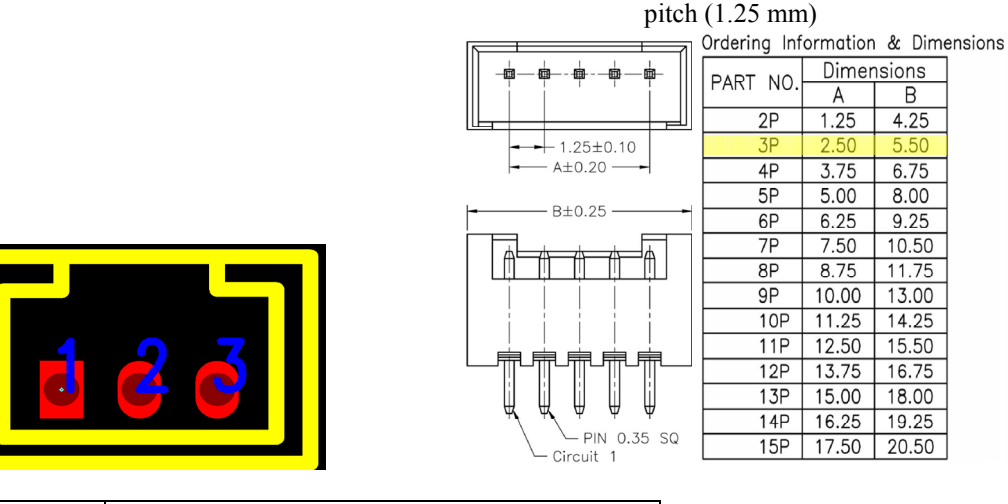

| Pad Number | Description |
|------------|-------------|
| 1          | VDD         |
| 2          | SWUT        |
| 3          | GND         |

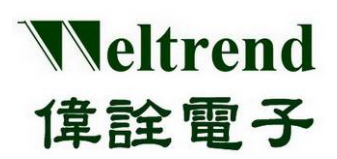

### 2.5 Samsung (S3F9488) Programming Port

4

Component Location (JP3) WT56F216-RG440WT pin to pin with Samsung (S3F9488) programming port

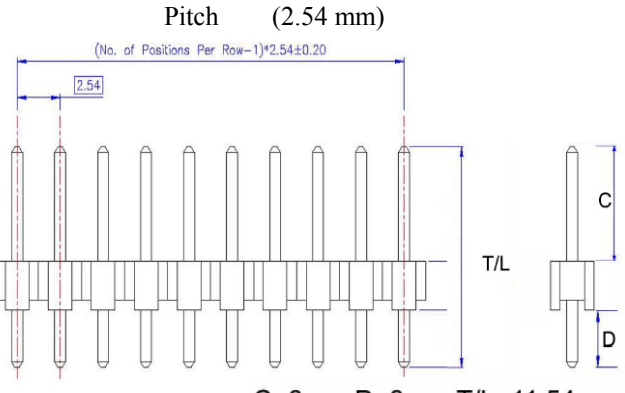

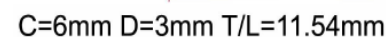

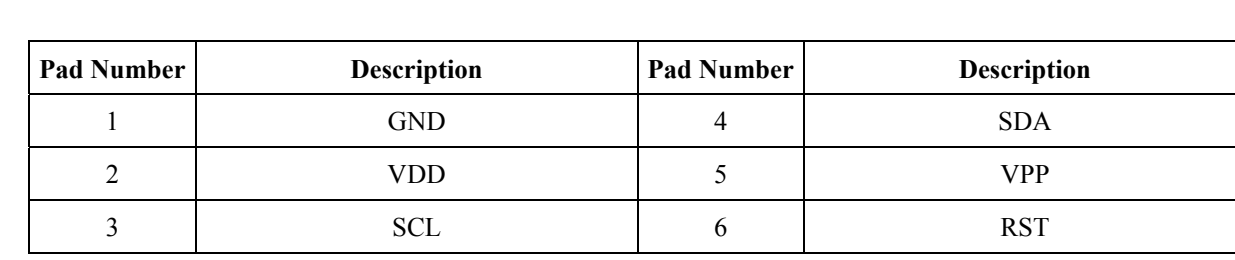

#### 2.6 SPI Interface Port

Component Location (JP5) This is SPI serial interface.

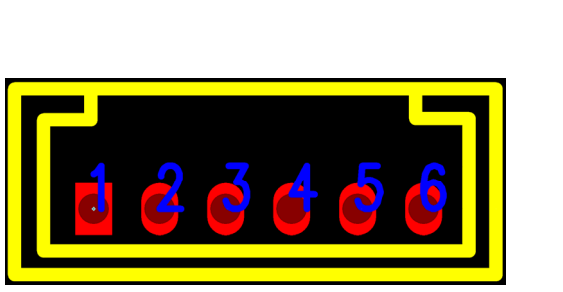

pitch (1.25 mm) Ordering Information & Dimensions Dimensions PART NO. А В 2P 1.25 4.25 5.50 3P 2.50 - 1.25±0.10 A±0.20 -4P 3.75 6.75 5P 5.00 8.00 B±0.25 6P 9.2 7P 7.50 10.50 8P 8.75 11.75 9P 10.00 13.00 10P 11.25 14.25 11P 12.50 15.50 16.75 12P 13.75 13P 18.00 15.00 14P 16.25 19.25 - PIN 0.35 SQ 15P 17.50 20.50 Circuit 1

| Pad Number | Description | Pad Number | Description |
|------------|-------------|------------|-------------|
| 1          | VDD         | 4          | MOSI        |
| 2          | SCK         | 5          | CS          |
| 3          | MISO        | 6          | GND         |

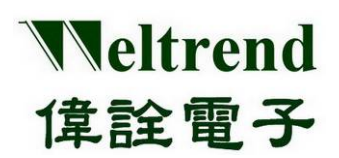

# 2.7 UART Interface Port

Component Location (P2)

This is UART serial transmission interface.

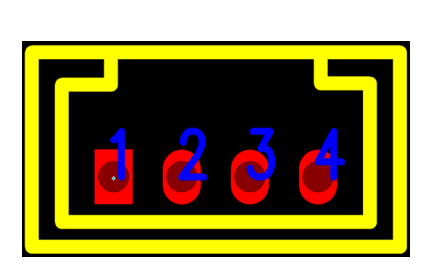

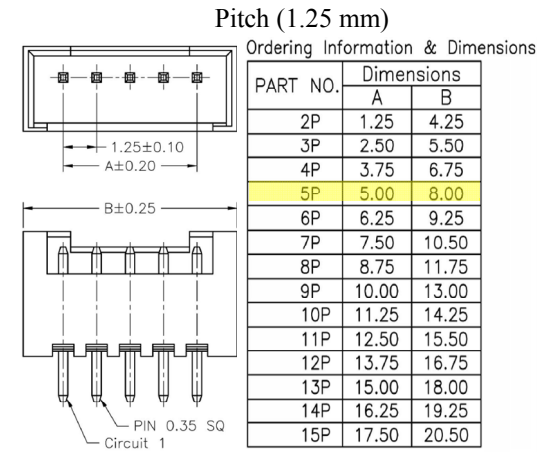

| Pad Number | Description |
|------------|-------------|
| 1          | 5V          |
| 2          | RXD         |
| 3          | TXD         |
| 4          | GND         |

# 2.8 I<sup>2</sup>C Interface

Component Location (JP4) I<sup>2</sup>C Interface for SLAVE

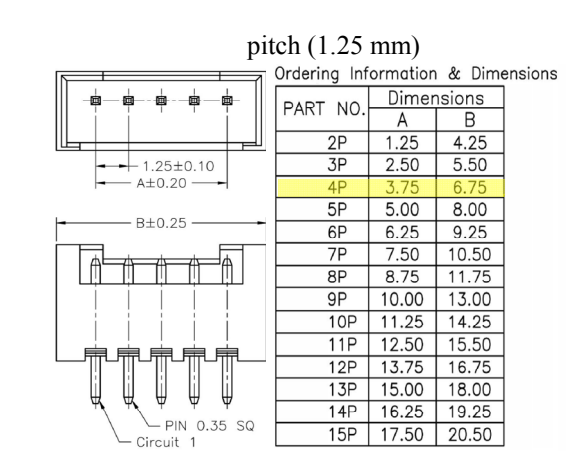

| Pad Number | Description |
|------------|-------------|
| 1          | VDD         |
| 2          | Slave_SCL   |
| 3          | Slave_SDA   |
| 4          | GND         |

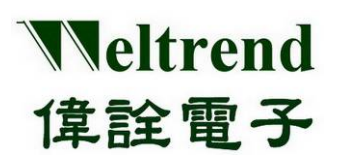

# 2.9 Single Wire Programmer Earphone Jack Interface port

Component Location (J6)

Single wire programmer (SWUT) Earphone Jack interface port

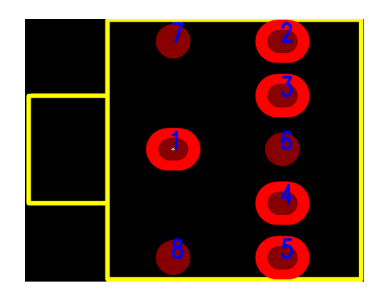

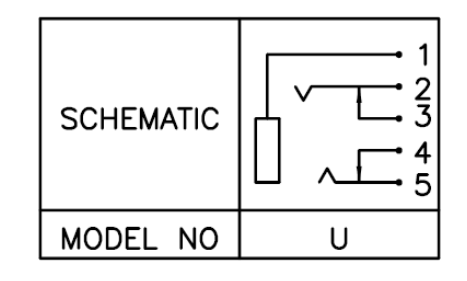

| Pad Number | Description | Pad Number | Description |
|------------|-------------|------------|-------------|
| 1          | GND         | 5          | SWUT        |
| 2          | VDD         | 6          | NC          |
| 3          | NC          | 7          | NC          |
| 4          | RESET       | 8          | NC          |

# 2.10 WT6703 ISP Interface

ISP Port for internal testing ISP programming Port for WT6703F

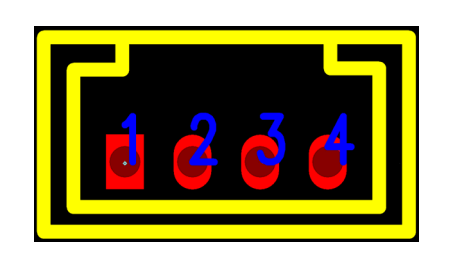

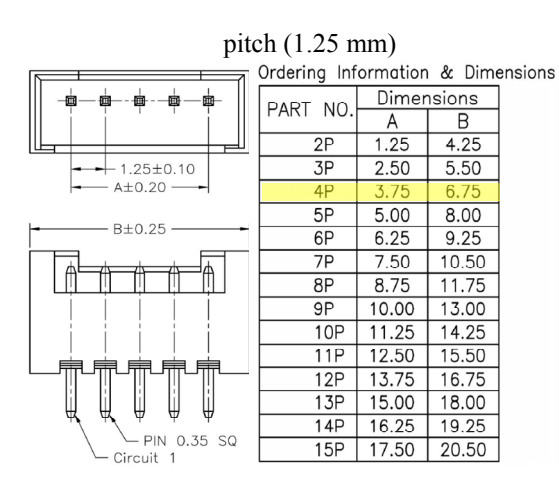

| Pad Number | Description |
|------------|-------------|
| 1          | VDD         |
| 2          | DSCL        |
| 3          | DSDA        |
| 4          | GND         |

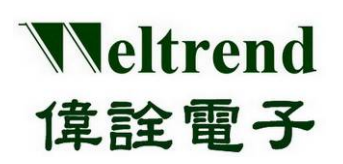

# 2.11 LCD Driver Port

Component Location (JP2) LCD Driver Port:

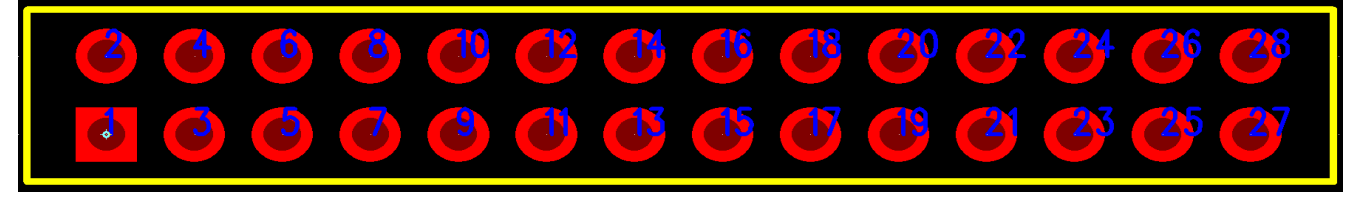

Pitch (2.54 mm)

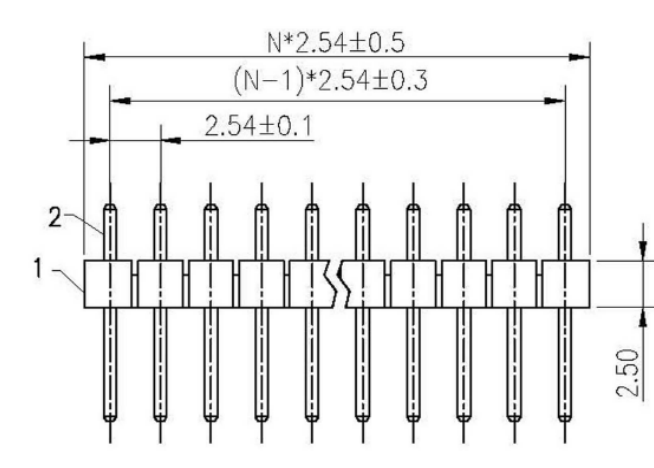

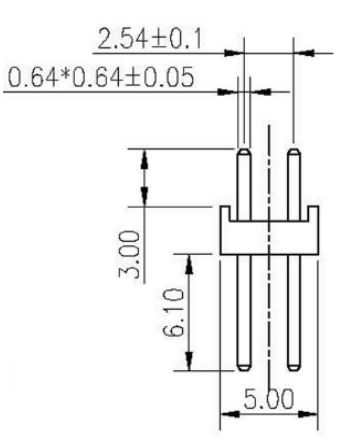

| Pad Number | Description | Pad Number | Description |
|------------|-------------|------------|-------------|
| 1          | COM 0       | 15         | SEGMENT 6   |
| 2          | COM 1       | 16         | SEGMENT 7   |
| 3          | COM 2       | 17         | SEGMENT 8   |
| 4          | COM 3       | 18         | SEGMENT 9   |
| 5          | COM 4       | 19         | SEGMENT 10  |
| 6          | COM 5       | 20         | SEGMENT 11  |
| 7          | COM 6       | 21         | SEGMENT 12  |
| 8          | COM 7       | 22         | SEGMENT 13  |
| 9          | SEGMENT 0   | 23         | SEGMENT 14  |
| 10         | SEGMENT 1   | 24         | SEGMENT 15  |
| 11         | SEGMENT 2   | 25         | SEGMENT 16  |
| 12         | SEGMENT 3   | 26         | SEGMENT 17  |
| 13         | SEGMENT 4   | 27         | SEGMENT 18  |
| 14         | SEGMENT 5   | 28         | SEGMENT 19  |

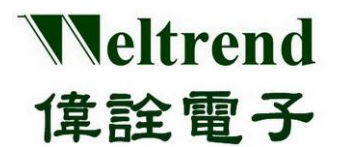

# Chapter 3 WT56F216 EVB Diagram Description

#### 3.1 Main Power system

There are three options for WT56F216 EVB main Power to choose:

- 1. External DC-12 V (J2) input: Through regulator and produce DC power 5V and 3.3V.
- 2. Battery (BTA1) input: Through regulator and produce DC power 5V and 3.3V.
- 3. VDD input: There are no input for main power, please see below [VDD Power Option] description.

WT56F216 EVB Main Power Circuit:

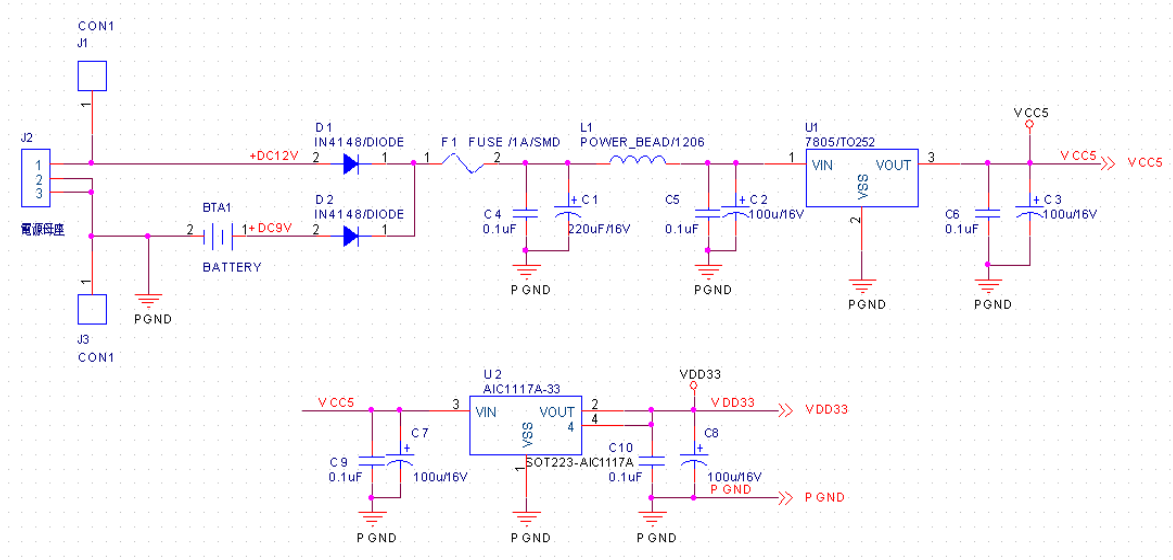

#### 3.2 VDD Power Option

There are four options for WT56F216 VDD power, the operation voltage is 5V, 3.3V or external input. (External input power must not exceed Max. 5.5V as spec definition).

- 1. Pad JP1 1-2 connect: means WT56F216 VDD voltage is 5 V.
- 2. Pad JP1 2-3 connect: means WT56F216 VDD voltage is 3.3V.
- 3. WLINK-SWUT Adapter VDD: Using WLINK-SWUT Adapter VDD for WT56F216 VDD power.
- 4. External VDD: It can input from pad J5 (positive), J4 (negative), external input VDD must not exceed Max. 5.5V as spec. definition.

If power is normal operation, DB1, DB2, DB3 LED will light.

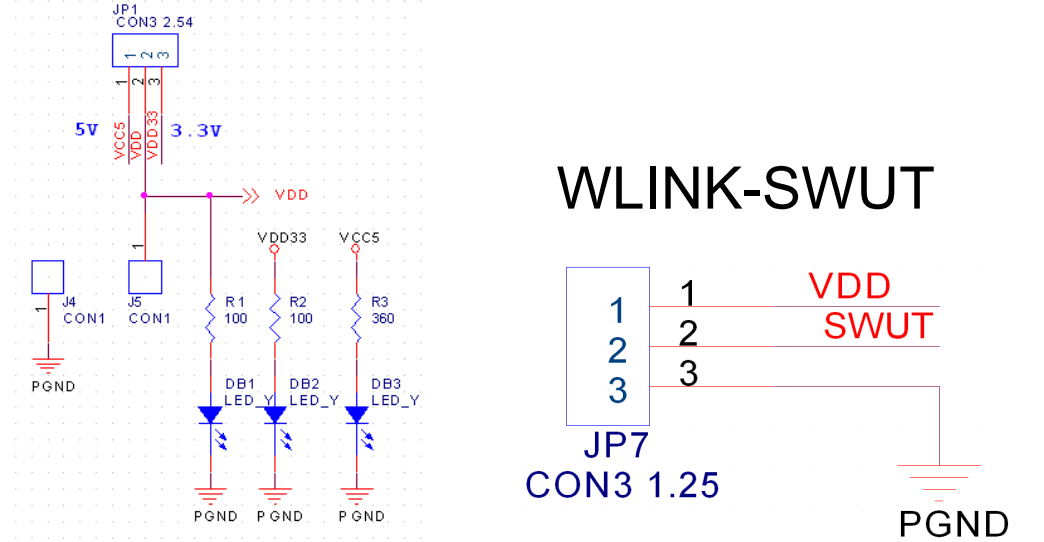

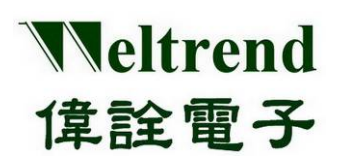

### 3.3 Power Circuit

VDD input needs filter capacitor, this is best that layout is close to the pin.

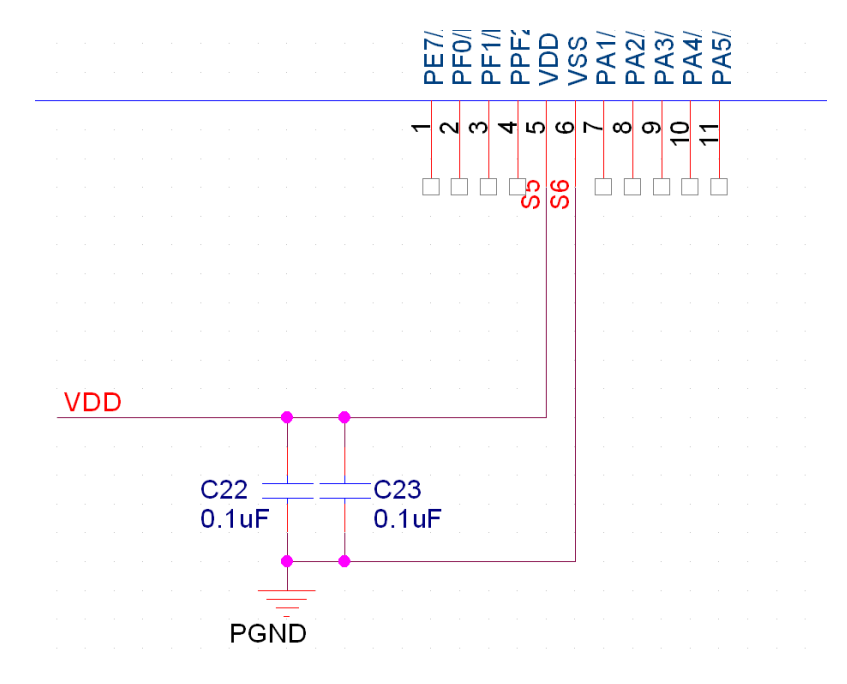

#### 3.4 **RESET circuit**

WT56F216 RESET circuit and SWUT single wire programming use the same pin, the circuit is as follows. When SWUT on programming the JP6 JUMP should be power down and the RC RESET should disconnect from it, if the REST functions had been used, when programming is finished, the JP6 JUMP needs to plug again.

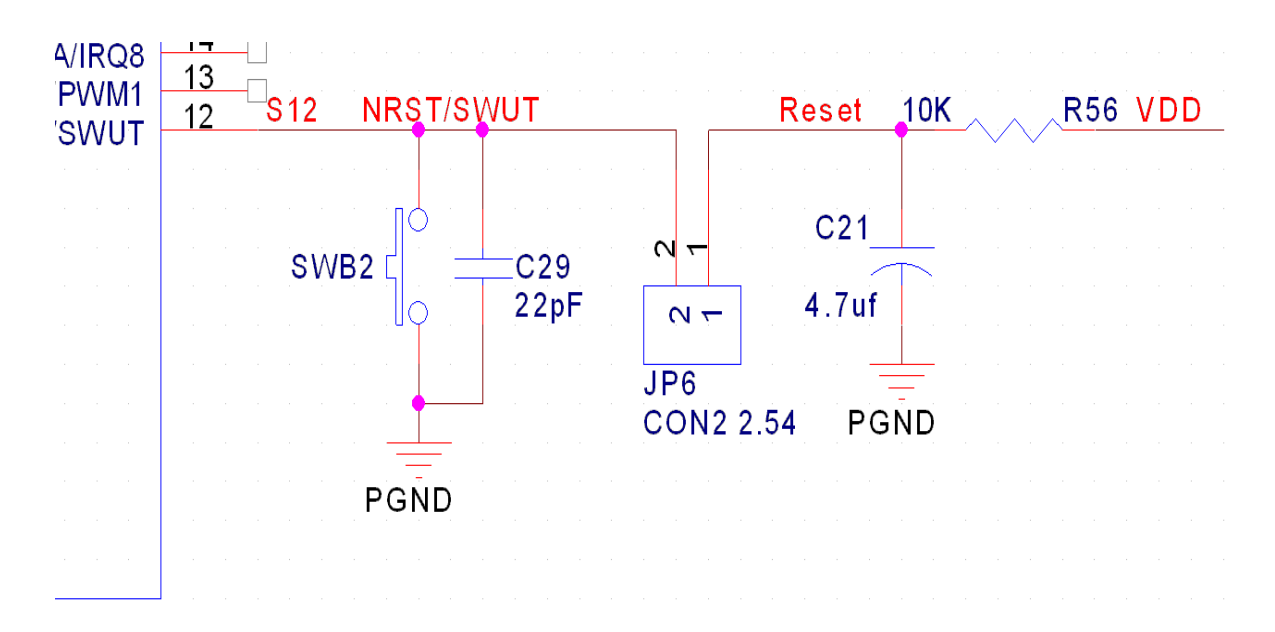

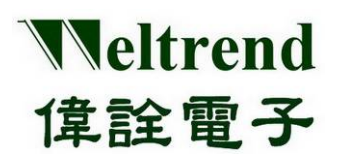

# 3.5 Single wire earphone Jack interface Circuit

Since reset WT56F216 circuit and SWUT single wire programming both used the same pin, for update easily when mass production, design the below circuit, when plugs the earphone programming line, the RESET / SWUT (4-5) will break, and start to program, after programming finished, removes the earphone programming line, the springs of earphone jack let RESET / SWUT(4-5) short, and RC will go back to RESET state.

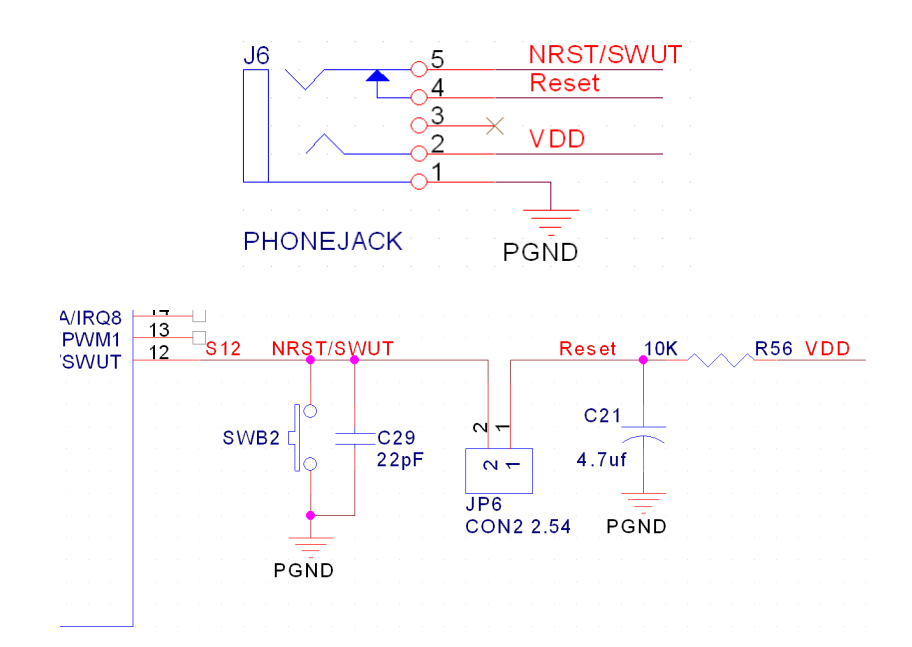

#### **3.6 Oscillate Circuit**

WT56F216 12 MHz and 32.768 kHz oscillator circuit are as bellow:

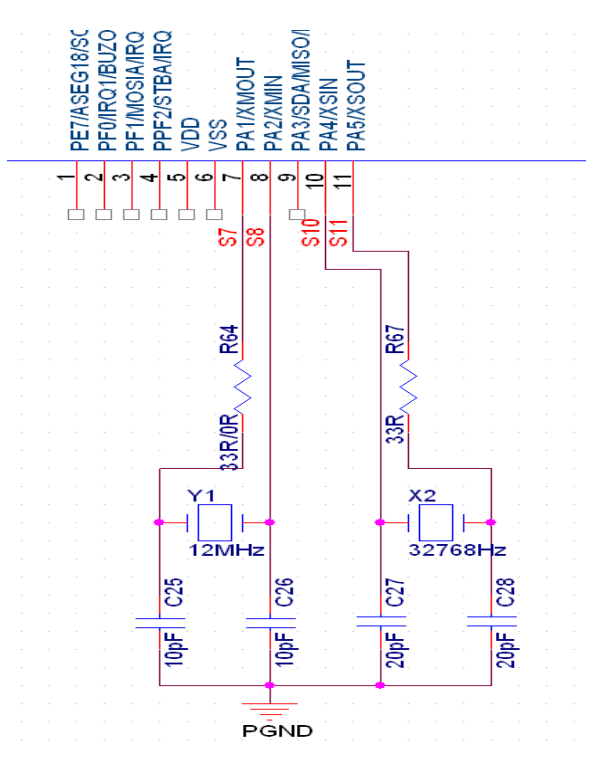

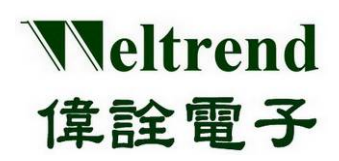

### **3.7 Button Function**

WT56F216 EVB reserves three function buttons.

- 1. Mode/Confirm (Enter)
  - Mode (3~4 seconds press) / Confirm (Short press)
- 2. UP
- 3. Down

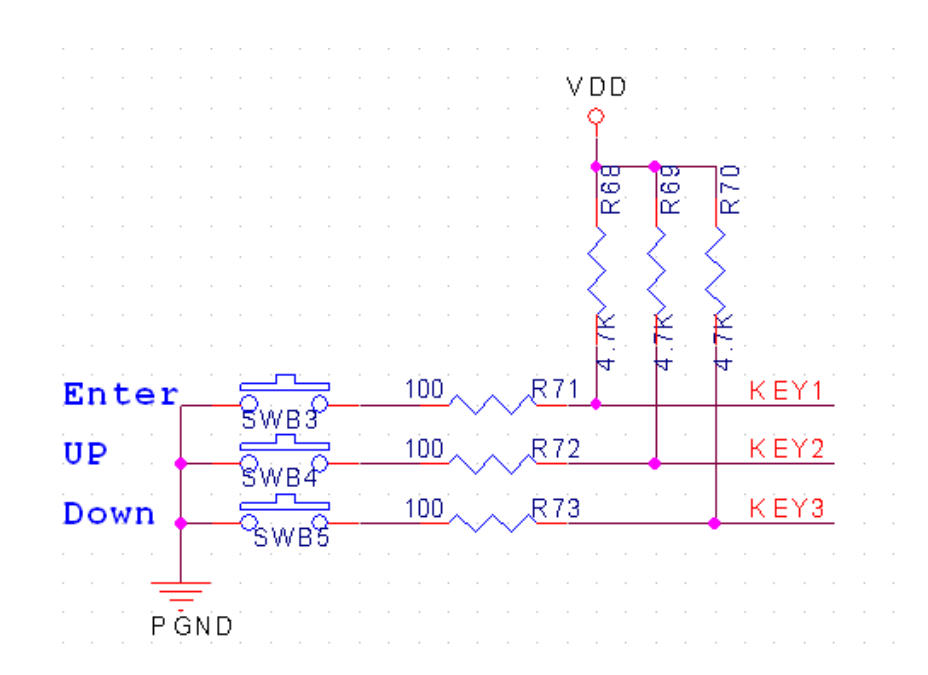

#### 3.8 BUZZER Circuit

BUZZER Circuit is as below.

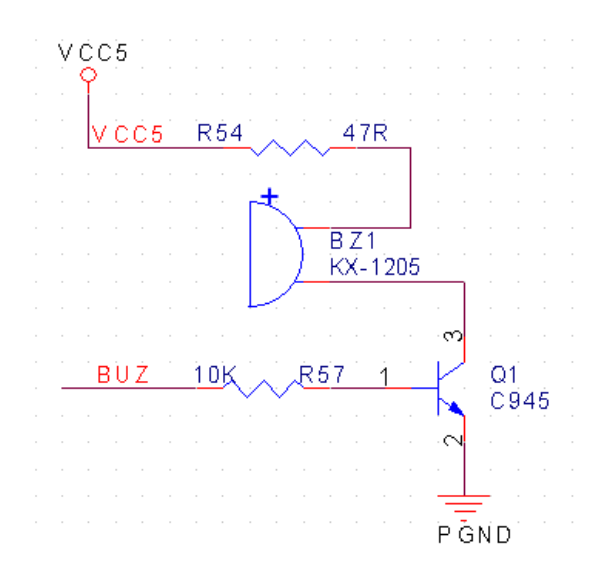

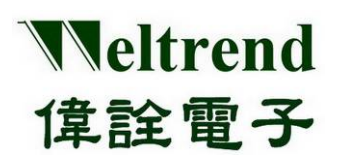

#### 3.9 WT6703 Frequency Generator Peripheral Circuit

WT56F216 EVB insides WT6703 IC, it used for frequency generator. When the external resistor was adjusted, Duty-ADC Pin can produce  $0V \sim 3.3V$  voltage input. According to the different voltages, WT6703 will produce 30 kHz ~ 60 kHz input to Freq\_ADC Pin for WT56F216 count test.

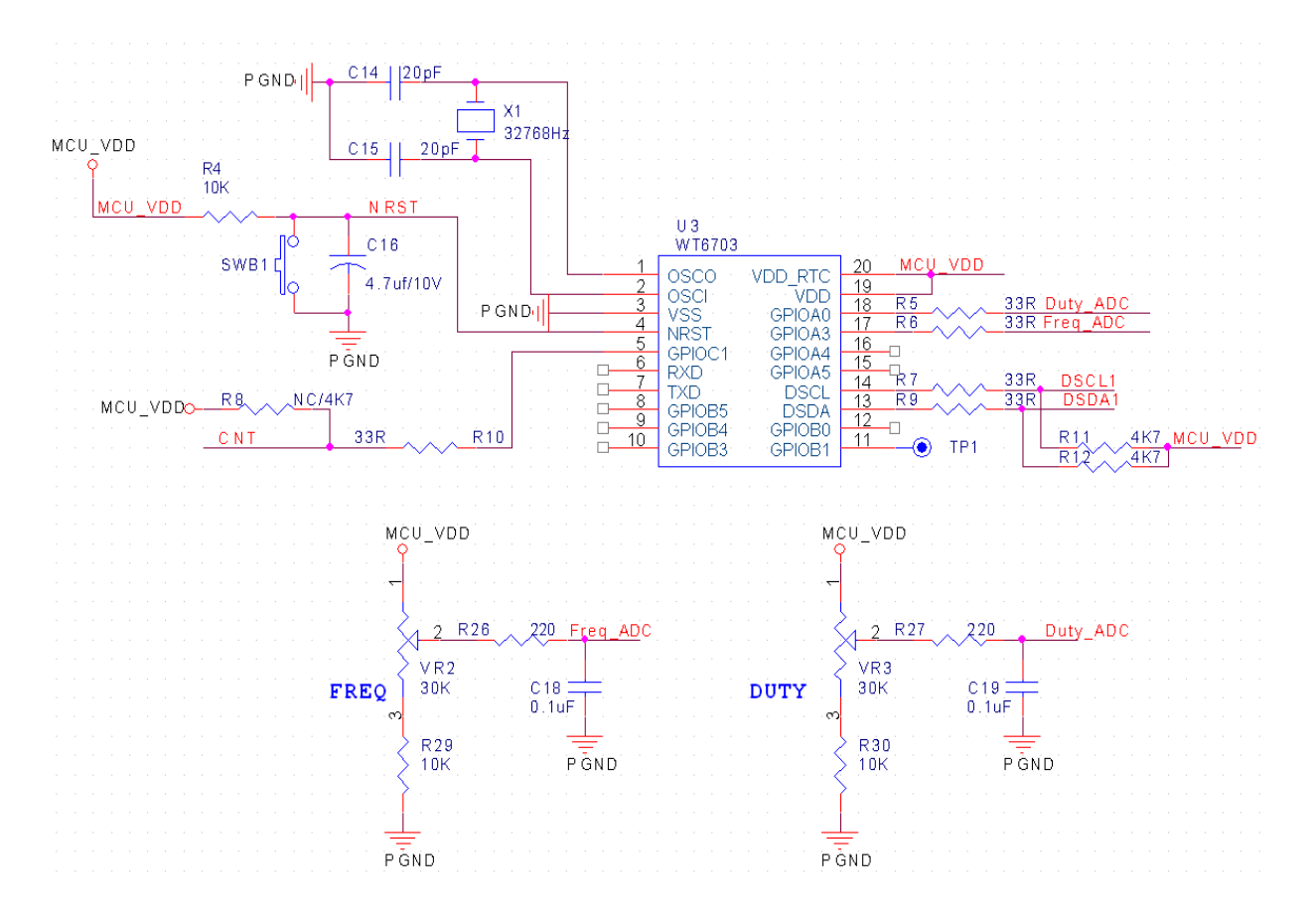

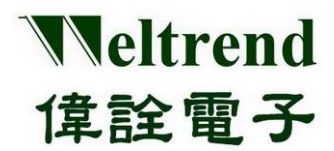

# Chapter 4 WT56F216 EVB Operation Description

#### 4.1 WT56F216 Test and Demo Platform

There are six function modes in WT56F216 EVB: Mode: Butte

- 1. LCD Display
- 2. ADC measure
- Button Operation:
- 1. Mode/ Confirm (KEY1)

3. Down Option (KEY3)

Mode (Press and Hold 3~4 seconds) / Confirm (Short Press) 2. Up Option (KEY2)

- 3. Timer
- 4. Trigger Counter
- 5. Buzzer
- 6. UART
- ► EVB Outline (WT56F216-RG440WT PKG type)
  - É:É:É:É:É:É:E:È: do l A 0 9 6F216\_DB\_4+18\_V01\_1000928 D 8+20 IMMON Down Option Key (KEY3) Adjust Duty VR (VR103) DC 12V Ir W756F216A\_EVB\_V03\_1010314 **Power LED 5**V **Adjust Frequency Adjust Voltage** WT6703 VDD VR VR Reset 3.3V (VR101) (VR102)

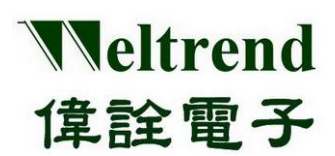

#### 4.2 LCD Display (Driver Description)

When power on, LCD display [do 1], and press  $[Mode/Confirm_]$ , then LCD executes 000000000~9999999999. (Press and hold  $[Mode/Confirm_] 3~4$  seconds, then back to main figure [do 1])

Main Screen

# **Execution screen**

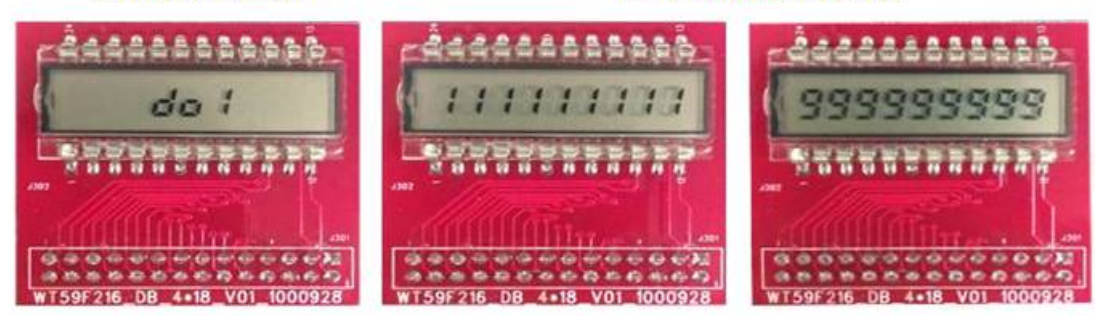

# 4.3 ADC Measure (Driver Description)

In main figure [do 1], and press  $\overline{}^{\mathbb{P}}$  UP Option  $_{\mathbb{J}}$ , then LCD display [do 2]; press again  $\overline{}^{\mathbb{P}}$  Mode/Confirm  $_{\mathbb{J}}$ , then LCD displays 4 characters. Adjust ADC voltage button, and have voltage 0V ~ 3.3V, and LCD will make voltage transfer to 12-Bit (0000~4094).

(Press and hold  $\[\]Mode/Confirm \] 3~4$  seconds, it can back to main figure [do 1] )

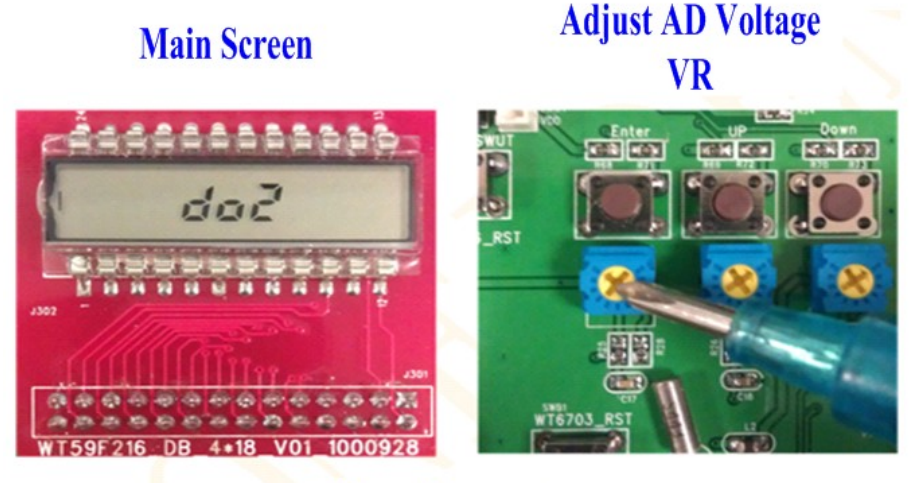

**Execution screen** 

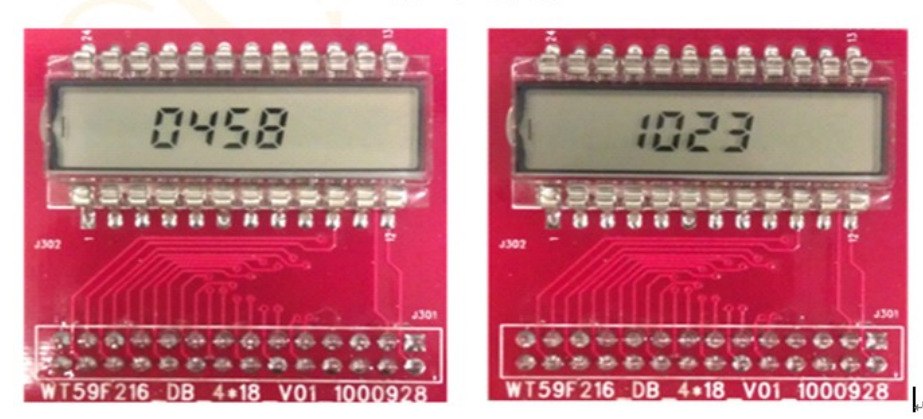

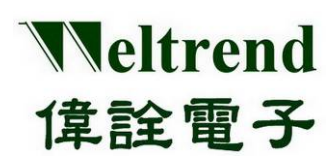

#### 4.4 Timer mode (Driver Description)

In main figure [do 1], press  $[Up Option_]$ , and LCD display [do 3]; press  $[Mode/Confirm_]$  then LCD display hour-minute-second formats. Press  $[Mode/Confirm_]$ , and second will show "Flicker" status then press  $[Up Option_]$  or  $[Down Option_]$ , it can set up seconds. After setting up, please press  $[Mode/Confirm_]$ , it can set up minutes, and so on. After setting up hour-minute-second, press  $[Mode/Confirm_]$  then finish. (Press and hold  $[Mode/Confirm_]$  3~4 seconds, and back to main figure [do 1])

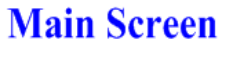

#### **Execution screen**

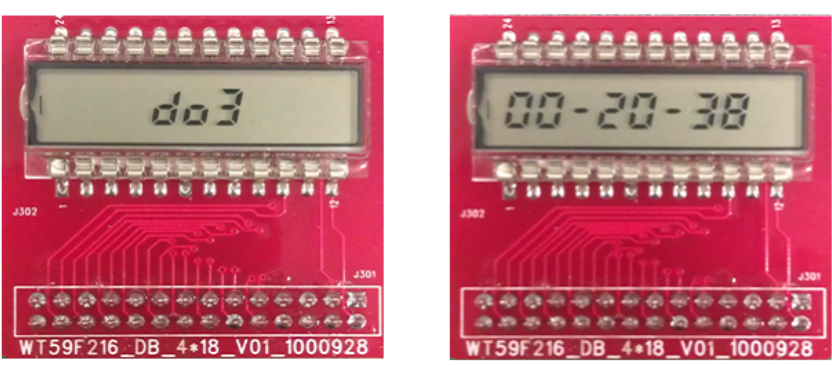

#### 4.5 Trigger Counter (Driver Description)

In main figure [ do 1 ] , press  ${\ensuremath{\mathbb T}}$  Up Option  $_{\ensuremath{\mathbb J}}$ , LCD display [ do 4 ] , and press  ${\ensuremath{\mathbb T}}$  Mode/Confirm  $_{\ensuremath{\mathbb J}}$ , then LCD displays 5 characters. Adjust frequency button to make WT6703 produce 30K  $\sim$  60K frequency and transfer to WT56F216 counters.

After counting, the values all display in LCD.

(Press and hold  $\[ Mode/Confirm \] 3\sim4$  seconds and back to main figure [do 1] )

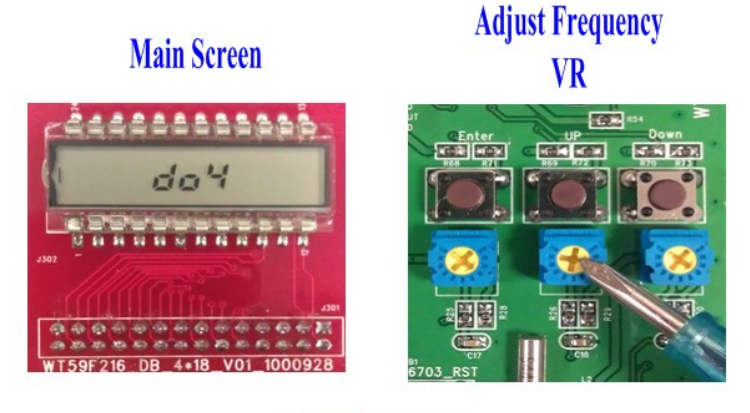

**Execution screen** 

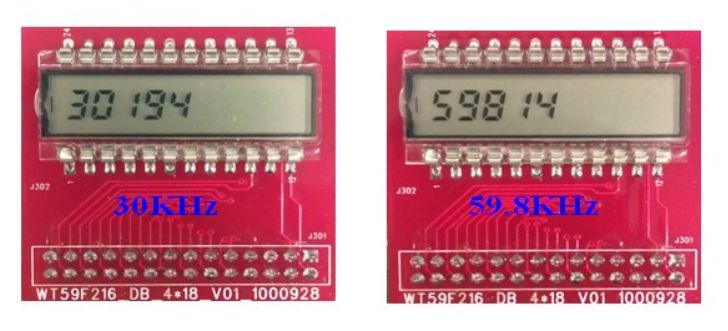

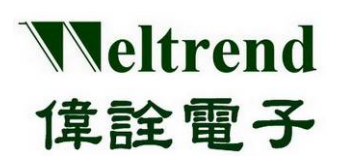

#### 4.6 Buzzer (Driver Description)

In main figure [do 1], press  $[Up Option_]$ , LCD display [do 5], and press  $[Mode/Confirm_]$ , then Buzzer will be automatically issued by the seven scales.

(Press and hold <sup>[]</sup> Mode/ Confirm <sup>[]</sup> 3~4 seconds and back to main figure [do 1])

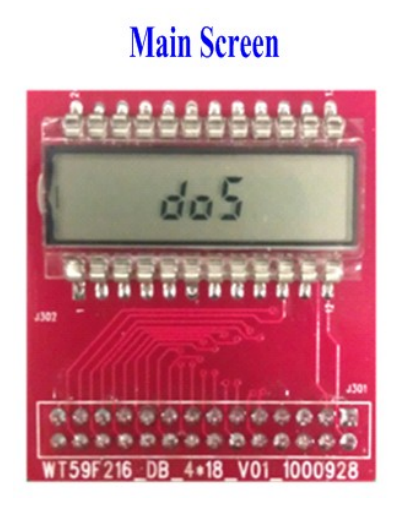

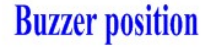

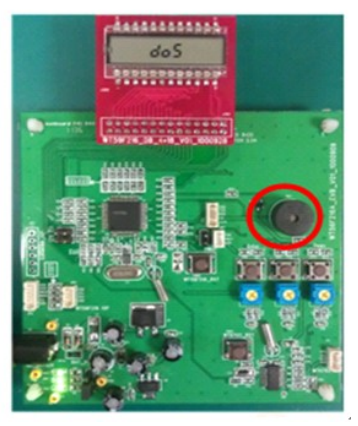

#### 4.7 UART (Driver Description)

In main figure [ do 1 ] , press  $\[ \]$  Up Option  $\[ \]$  , LCD display [ do 6 ] , and press  $\[ \]$  Mode/Confirm  $\[ \]$  , then LCD displays 2 characters. Connect WT56F216 EVB and PC by UART cable, then Key in 8 bit data in PC (Use Terminal Tool), and LCD displays this 8 bit data.

(Press and hold  $\[ \ Mode/ Confirm \] 3~4$  seconds and back to main figure [ do 1 ] )

# **Connection Diagram**

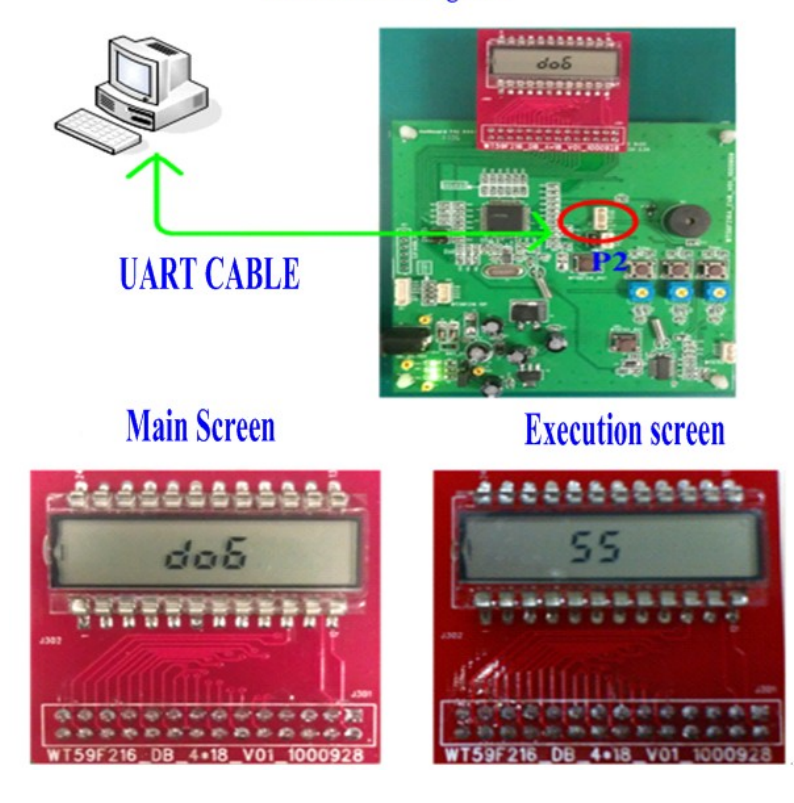

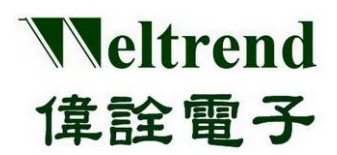

# Chapter 5 Driver Module

#### 5.1

**Driver Module Summary** Please refer to the following program module:

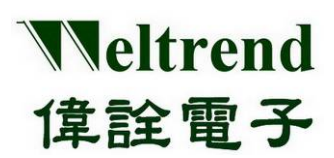

# 5.2 LCD Driver Program <API\_LCD4com.c>

| Function                                | Description                                                                        |
|-----------------------------------------|------------------------------------------------------------------------------------|
| void API_LCDInitital(void)              | Initialized LCD, and set 4 Com LCD<br>1/3 bias, 1/4 duty                           |
| void API_ClearLCD(void)                 | Clear LCD mapped RAM                                                               |
| void API_DemoLCD(BYTE dNumber)          | LCD demos program: LCD will continue to show 0 to 9                                |
| void API_DisplayM4567(void)             | LCD2 demo program: LCD shows 12:00                                                 |
| void API_DisplaySleep(void)             | Saving power demo program: LCD shows "SLEEP" and MCU enters into saving power mode |
| void API_ShowADCValue(WORD adc_val)     | ADC demo program: AD will show 0 to 4095 according to external voltage input       |
| void API_ShowCounter(WORD freq)         | Counter demo program: count external pin, count range 0 to 65535 Hz                |
| void API_ShowDoNumber(BYTE<br>DoNumber) | Main figure demo program: display do1 ~ do8                                        |
| void API_ShowRTC(void)                  | Clock Program: shows time: minute: second                                          |
| void Dis_Num(BYTE *add,BYTE val)        | Load LCD TABLE to LCD BUFFER                                                       |
| void Lcd_Display(void)                  | Load LCD BUFFER to LCD RAM and input LCD                                           |
| void API_8ComLcdInitital(void)          | Initialize LCD and set 8 Com LCD 1/3 bias, 1/8 duty                                |

# 5.3 ADC Driver Program <DRV\_Adc.c>

| Function                                        | Description                            |
|-------------------------------------------------|----------------------------------------|
| WORD API_AverageADCData<br>(BYTE ADC_Channel)   | ADC average data for sampling 16 times |
| void DRV_AnalogKeyInitial(void)                 | Initialization of the ADC              |
| WORD DRV_ReadAnalogChannel<br>(BYTE AD_Channel) | ADC in specific channel                |

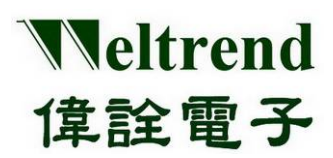

# 5.4 Clock (RTC) Driver Program <API\_rtc.c>

| Function                              | Description                                                             |
|---------------------------------------|-------------------------------------------------------------------------|
| void API_SwRTCInitial(void)           | Initialize real-time Timer every 0.5 seconds to generate INT0 interrupt |
| void INT0_ISR_Entry(void) interrupt 0 | INT0 interrupted, including RTC automatic timing                        |
|                                       |                                                                         |

# 5.5 Trigger Counter Driver <DRV\_Enhance Timer.c>

| Function                                  | Description                                                                |
|-------------------------------------------|----------------------------------------------------------------------------|
| void API_MathCaptureTotal(void)           | Count "Enhance Timer/Counter" capture data, and transfer to real frequency |
| Void DRV_EnhanceTimerCaptureInitial(void) | Initialize "Enhanced Timer/Counter"                                        |
|                                           |                                                                            |

# 5.6 Buzzer Friver <API\_Music.c>

| Function                             | Description                                      |
|--------------------------------------|--------------------------------------------------|
| void Init_OS_Timer2(void)            | Initialize "Timer 2"                             |
| void KeyMusic_Play(void)             | Key Voice                                        |
| void LoadMusicTable(BYTE MusicIndex) | Take out musical corresponding to count value    |
| void Music_Play(void)                | Play music to produce Do, Re, Mi; Fa, So, La, Si |
| void Timer2 (void) interrupt 5       | "Timer 2" interrupt solution                     |
|                                      |                                                  |

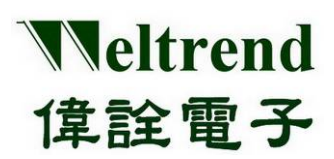

# 5.7 <u>UART Driver <API\_UartDebug.c></u>

| Function                                                             | Description                                                                      |
|----------------------------------------------------------------------|----------------------------------------------------------------------------------|
| void API_UartDebugInitial(void)                                      | Initialize the debug side, according to<br>UART_DEBUG_PORTchoosed UART0 or UART1 |
| void DRV_Uart0Inital(void)                                           | Initialize UART0 as 115200, n, 8, 1                                              |
| void DRV_Uart1Initial(void)                                          | Initialize UART1 as 115200, n, 8, 1                                              |
| void SelectUart0Baudrate(BYTE BitRateIndex)                          | Set UART0 baud rate as 1200 to 230400                                            |
| void SelectUart1Baudrate(BYTE BitRateIndex)                          | Set UART1 baud rate as 1200 to 230400                                            |
| void DRV_IntToStr(U16 u16Val, U8 u8Base, char<br>*pBuf, U8 u8Length) | Sub program will change value to word                                            |
| void DRV_Printf(char *pFmt, U16 u16Val)                              | Type transfer: 0xAAF for 1234                                                    |
| void DRV_PutChar(char u8Char)                                        | Data output from UART                                                            |
| void DRV_PutStr(char *pFmt)                                          | String output from UART                                                          |
| void UART0_interrupt (void) interrupt 4                              | UART0 interrupt receiving sub program                                            |

# 5.8 KEY PAD Driver Program <API\_Dkey.c>

| Function                          | Description                                                 |
|-----------------------------------|-------------------------------------------------------------|
| void API_DigitalKey0Routine(void) | Detecting Down key if work                                  |
| void API_DigitalKey1Routine(void) | Detecting Up key if work                                    |
| void API_DigitalKey2Routine(void) | Detecting Enter key if work                                 |
| void API_DigitalKey10mS(void)     | Key delay and bouncing                                      |
| void API_DigitalKeyInitial(void)  | Initialize the GPIO to input and can promote the resistance |
| void Check_Key(void)              | Sub program detect three key (Down, Up, Enter Keys)         |
| void Key_Process(void)            | Sub program for key function                                |

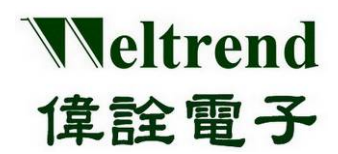

# Chapter 6 Appendix

# 6.1 Circuit

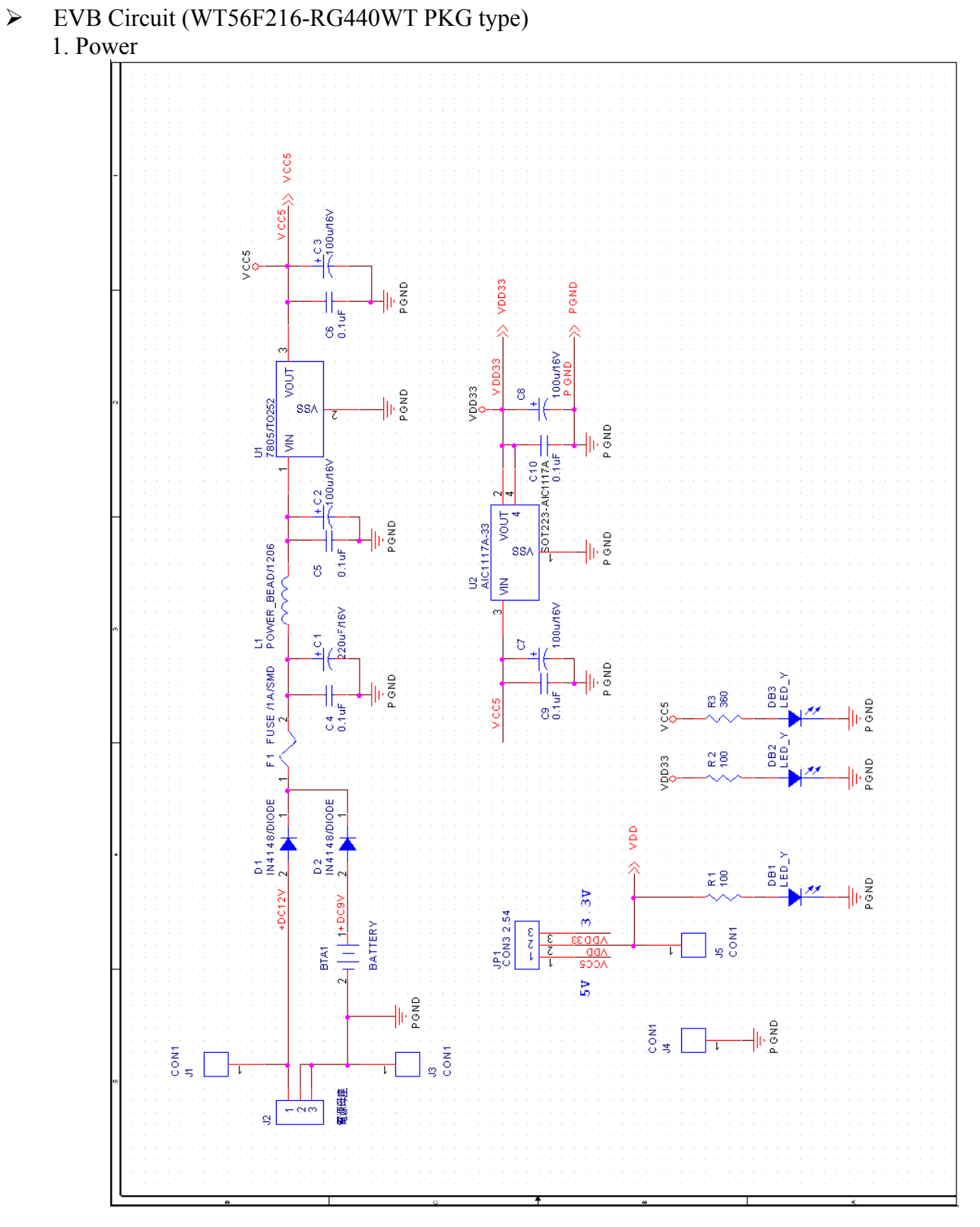

This document is Weltrend confidential information. Do not copy.

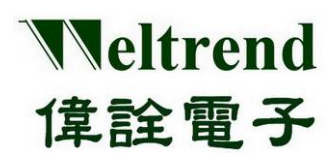

# 2. WT56F216 (MCU)

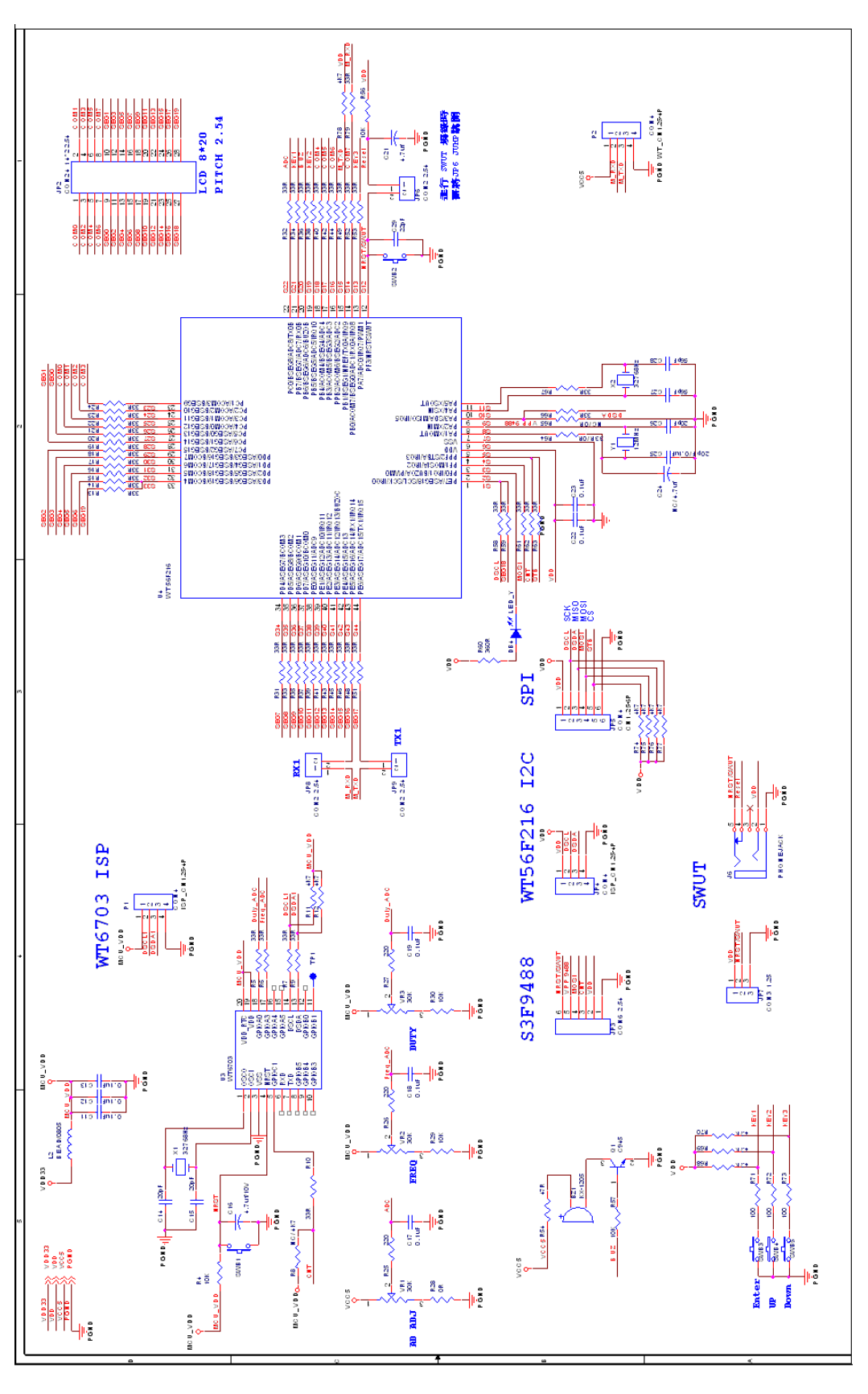

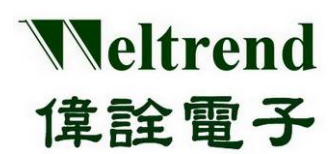

# **6.2 BOM**

#### EVB BOM (WT56F216-RG440WT PKG type)

| WT56F216 BOM |          |                                                |                 |                   |
|--------------|----------|------------------------------------------------|-----------------|-------------------|
| Item         | Quantity | Reference                                      | Part            | PCB Footprint     |
| 1            | 3        | C14,C15,C25,C26                                | 20pF            | SC0603            |
| 2            | 1        | C29                                            | 22pF            | SC0603            |
| 3            | 2        | C27,C28                                        | 56pF            | SC0603            |
| 4            | 13       | C4,C5,C6,C9,C10,C11,C12,C13,C17,C18,C19,C22,C2 | 0.1uF           | SC0603            |
| 5            | 1        | C21                                            | 4.7uf           | SC0805            |
| 6            | 1        | C16                                            | 4.7uf/10V       | SCE-A             |
| 7            | 4        | C2,C3,C7,C8                                    | 100u/16V        | DCE030            |
| 8            | 1        | C1                                             | 220uF/16V       | DCE040            |
| 9            | 1        | R28                                            | OR              | SR0603            |
| 10           | 1        | R54                                            | 47R             | SR0603            |
| 11           | 47       | R5,R6,R7,R9,R10,R13,R14,R15,R16,R17,R18,R19    | 33R             | SR0603            |
|              |          | R20,R21,R22,R23,R24,R31,R32,R33,R34,R35,R36    |                 |                   |
|              |          | R37,R38,R39,R40,R41,R42,R43,R44,R45,R46,R48    |                 |                   |
|              |          | R49,R51,R52,R53,R58,R59,R61,R62,R63,R64,R66    |                 |                   |
|              |          | R67,R79                                        |                 |                   |
| 12           | 5        | R1,R2,R71,R72,R73                              | 100             | SR0603            |
| 13           | 3        | R25,R26,R27                                    | 220             | SR0603            |
| 14           | 2        | R3,R60                                         | 360             | SR0603            |
| 15           | 7        | R11,R12,R68,R69,R70,R74,R75,R76,R77,R78        | 4.7K            | SR0603            |
| 16           | 5        | R4,R29,R30,R56,R57                             | 10K             | SR0603            |
| 17           | 4        | DB1,DB2,DB3,DB4                                | LED_Y           | SLED0805          |
| 18           | 2        | D2,D1                                          | IN4148/DIODE    | DIODESMD          |
| 19           | 1        | F1                                             | FUSE /1A/SMD    | SR1206            |
| 20           | 1        | JP1                                            | CON3 2.54       | CM-3-2.54         |
| 21           | 1        | JP2                                            | CON24 14*2 2.54 | HEADER2X14-2.54   |
| 22           | 1        | JP3                                            | CON6 2.54       | CM-6-2.54         |
| 23           | 2        | JP4,P1                                         | CON4            | ISP_CN1.25-4P     |
| 24           | 1        | JP5                                            | CON4            | CN1.25-6P         |
| 25           | 3        | JP6,JP8,JP9                                    | CON2 2.54       | CM-2-2.54         |
| 26           | 1        | JP7                                            | CON3 1.25       | WT_CN1.25-3P      |
| 27           | 4        | J1,J3,J4,J5                                    | CON1            | H2 X P2.5         |
| 28           | 1        | J2                                             | 電源母座            | J ACK-3P          |
| 29           | 1        | 16                                             | PHONEJACK       | PHONE_JACK        |
| 30           | 1        |                                                | POWER_BEAD/1206 | SL1206            |
| 31           | 1        | L2                                             | BEAD/0800       | 5L0805            |
| 32           | 1        | P2                                             | CON4            | W1_CN1.25-4P      |
| 33           | 1        |                                                | C945            | 50123-0945        |
| 34           | 5        | 2MR1'2MR5'2MR3'2MR4'2MR2                       | POWER UN        | KEY<br>T0252      |
| 30           | 1        | 112                                            | ATC1117A 22     | 50T222 ATC1117A   |
| 30           | 1        | 113                                            | W/T6703         | 55/020_W/T4703    |
| 38           | 1        | 114                                            | W/T56F216       | LOED440_W/TA10802 |
| 30           | 3        | VP1 VP2 VP3                                    | 30K             | VP3_DTD           |
| 40           | 2        | X1 X2                                          | 3276887         | XTAL_CDV32        |
| 40           | 1        | V1                                             | 12/00/12        |                   |
| 41           | 1        | 71                                             | 12/00/12        | AUTE-4MINE        |

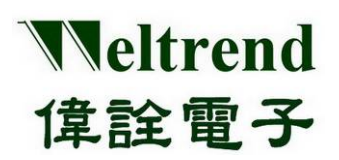

6.3 LCD Spec (4\*18)

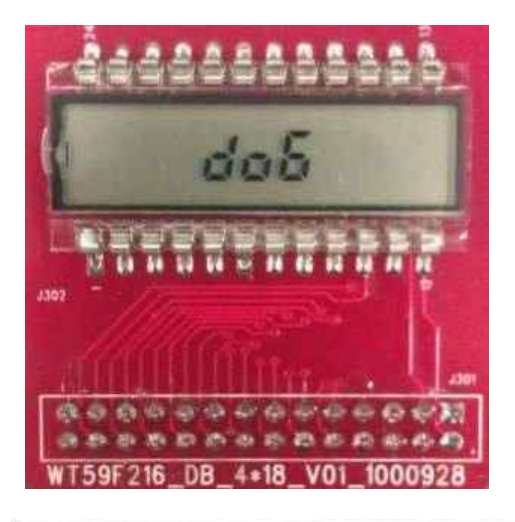

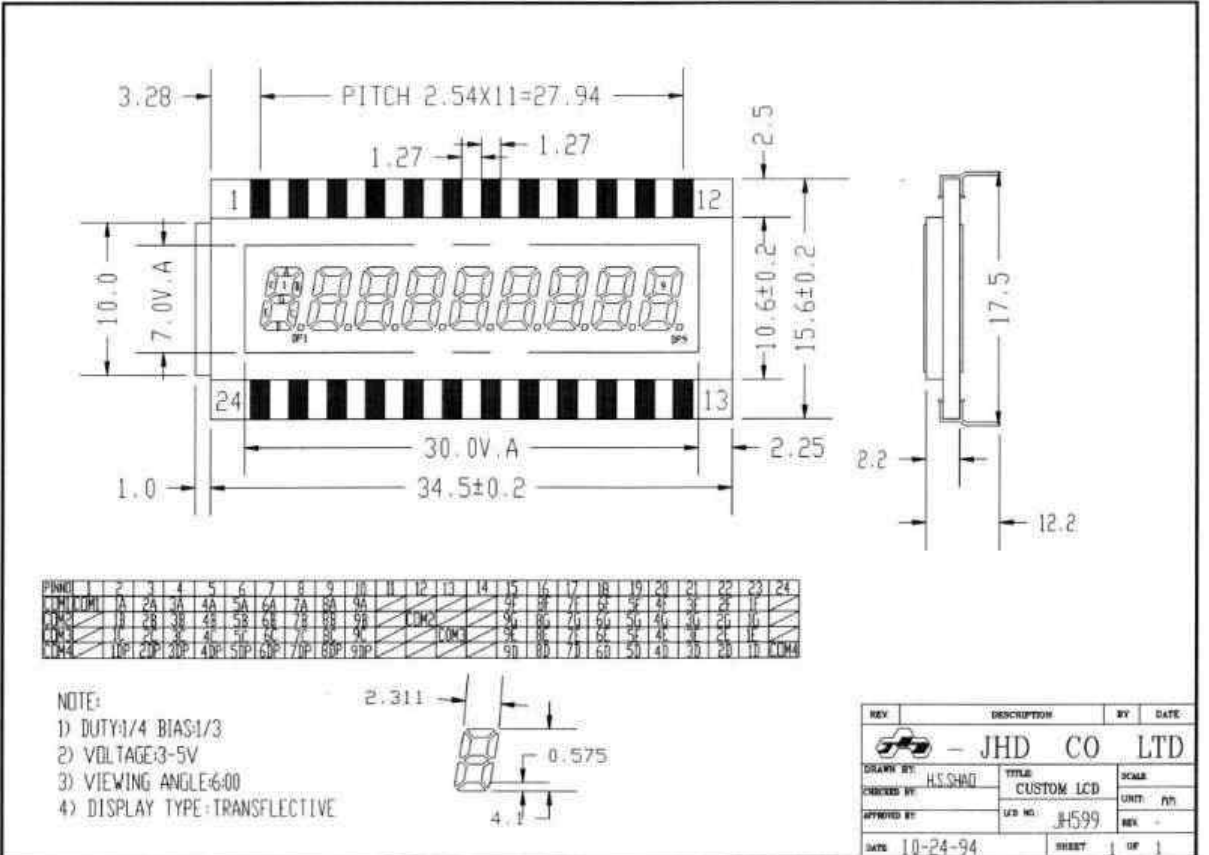

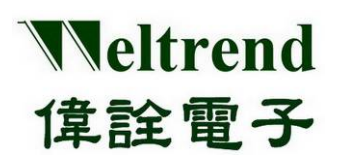

# 6.4 Ordering Information

#### 1. WT56F216 Development Kit

| Kit                         | Product Name                                                  | Number |
|-----------------------------|---------------------------------------------------------------|--------|
|                             | WLINK-SWUT x 1                                                | WA000  |
| WT56F216<br>Development Kit | Development and Demo board (WT56F216 EVB With LCD Module) x 1 | WB000  |
|                             | SWUT Programming Wire x 1                                     |        |

#### 2. WT56F216 Starter Kit

| Kit                     | Product Name                                                | Number |
|-------------------------|-------------------------------------------------------------|--------|
|                         | WLINK-SWUT x 1                                              | WA000  |
| WT56F216<br>Starter Kit | Development and Demo Board (WT56F216 Starter Kit Board) x 1 | WB005  |
|                         | SWUT Programming Wire x 1                                   |        |

#### 3. WT56F216 Evaluation Board Development and Demo Board

| Kit                                       | Product Name                              | Number |
|-------------------------------------------|-------------------------------------------|--------|
| WT56F216<br>Development and<br>Demo Board | Development and Demo Board (WT56F216 EVB) | WB000  |
|                                           | EVB operation manual                      | DOC12  |

#### 4. WT56F216 Starter Kit Board (simple version )

| Kit                        | Product Name                                | Number |
|----------------------------|---------------------------------------------|--------|
| WT56F216<br>simple version | Simple version (WT56F216 Starter Kit Board) | WB005  |
|                            | EVB Operation Manual                        | DOC23  |

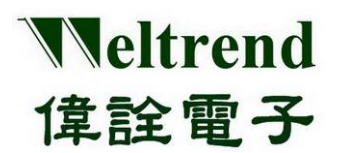

#### 5. Single Wire Programming Board (WLINK-SWUT)

| Kit                                              | Product Name                                       | Number |
|--------------------------------------------------|----------------------------------------------------|--------|
| Single Wire<br>Programmer<br>Board<br>WLINK-SWUT | Single Wire Programming Board PL-2303 (WLINK-SWUT) | WA000  |
|                                                  | Single Wire Programming Board CP-2102 (WLINK-SWUT) |        |
|                                                  | WLINK-SWUT Operation Manual                        | DOC2   |